# 電子ジャーナルへのアクセスについて (2024)

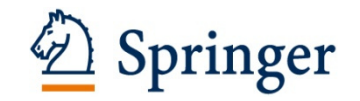

個人会員の皆様には、Journal of Oceanographyのフルテキストを無料でご覧いただくことができます。電下記の手順で、電子ジャーナルへのアクセス権を設定して下さい。

### [Step 1]

新 SpringerLink のトップページ(<u>http://link.springer.com/</u>)に行き、 画面右上の "Log in" をクリックしてください。

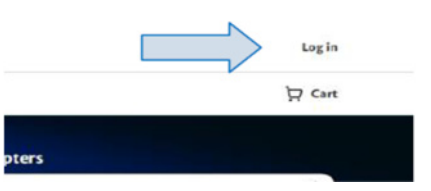

#### [Step 2]

- 個人アカウント登録済みの方は、右の Login 用パネルよりログインしてください。
- ・ 新規の方は、個人アカウントをご登録ください。(Email address を入力して Continue を押してください。)

## [Step 3]

ログインすると画面右上の表示が "Account"に変わります。 "Account"をクリックして表示された項目から、"Manage account" をクリック、画面左側のリストから"Linked institutions" を クリックしてください。

#### [Step 4]

画面中央の"Enter code"入力欄に、Access code を コピー&ペーストし、"Link institution" ボタンをクリックしてください。

|                          | S Account                                                                 |
|--------------------------|---------------------------------------------------------------------------|
|                          | Logged in as:                                                             |
| rticles, journals, books | Your research<br>Manage account<br>Subscriptions and purchases<br>Log out |

#### Linked institutions

| Enter the code your librarian or administrator provided to link an institution to your account. Th<br>will give you access to their library subscription when logged in anywhere, on any device. | is |
|----------------------------------------------------------------------------------------------------|----|
| Enter code                                                                                                    |    |
| залідачичіктінgvuxretuztzp8ніз0ј                                                                                                    |    |
| Link institution $\rightarrow$                                                                                                    |    |

画面の上部に "You now have access to ... subscription" のメッセージが表示されます。これでアクセス権の登録 は完了しました。引き続き Journal of Oceanography のフルテキストへアクセスをする場合は、一度アカウントか らログアウトをして、再度ログインをしてください。

次回からは、SpringerLink にログインするだけでフルテキストへアクセスしていただけます。 ※ アクセス権は、一年ごとに発行される Association Code を用いた更新制となっております。

[パスワードを忘れた場合]" Log in"からログイン画面に入り Forgotten password をクリック、次の画面で Send reset instructions を選択後パスワード再登録の案内メールが届きますので、それに従い再登録してください。

ご不明な点がございましたら、onlineservice@springer.com.まで、ご連絡ください(英語での対応になります)。

# Alert 登録のお願い

学会員の皆様には、Table of Contents Alert へのご登録をお願いいたします。最新号が発行され次第、論文のタイトルと URL が e-mail で送られ、常に最新の情報を入手することができます。

Journal of Oceanography ホームページ http://www.springer.com/10872

画面右側、Table of Contents Alert からご登録ください。

| Co  | the table of contents of eveny new issue published in  |
|-----|--------------------------------------------------------|
| lou | rine table of contents of every new issue published in |
| 300 | maror oceanography.                                    |
| Yo  | ur E-Mail Address                                      |
|     |                                                        |
|     |                                                        |
|     |                                                        |
|     | ∰ SUBMIT                                               |
|     | (⊮ SUBMIT                                              |
|     | Elease send me information on new Springer             |